## Saisie de la formule d'annonce

| swissfire<br>Bienvenue dans boutique en ligne de la FSSP |                                                                                      |                                                                           |                                                                              |                                                      |  |
|----------------------------------------------------------|--------------------------------------------------------------------------------------|---------------------------------------------------------------------------|------------------------------------------------------------------------------|------------------------------------------------------|--|
| Accueil                                                  | Rechercher                                                                           | Q)                                                                        | Panier                                                                       | fr <b>~ 1</b>                                        |  |
|                                                          |                                                                                      | Nouve<br>MONG<br>SAPEL<br>POMP                                            | <b>au</b><br>OPOLY<br>JRS-<br>PIERS                                          | >                                                    |  |
| Cours                                                    | Articles de vente                                                                    | 118 swissfire.ch                                                          | Administration                                                               | Location                                             |  |
| Veuillez tenir compte d<br>Paper, 118 swissfire.ch       | Notre a:<br>lu fait qu'il n'est pas possible de d<br>out Administration) dans le mêm | époser des articles provenar<br>époser des achats. Il est d<br>catégorie. | produits<br>nt de catégories différentes (1<br>onc nécessaire de faire des c | Cours, Article de vente, E-<br>ommandes séparées par |  |
| Cour                                                     | ~s /                                                                                 | Articles de vente                                                         | 118                                                                          | swissfire.ch                                         |  |
| 2 Administ                                               | ration                                                                               | Location                                                                  |                                                                              |                                                      |  |

- 1. Se connecter avec les données d'accès utilisateur/utilisatrice.
- 2. Sélectionner la rubrique «Administration».

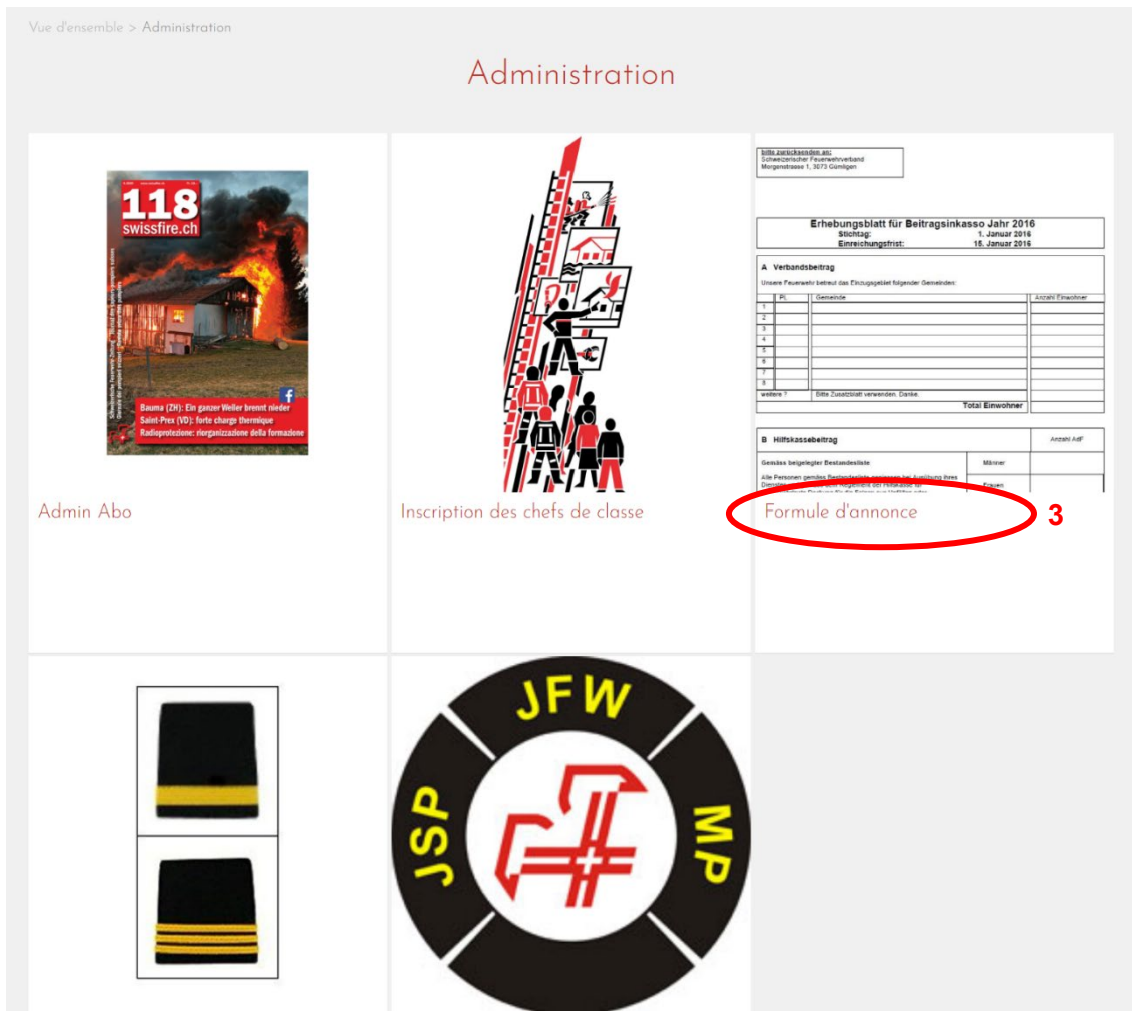

3. Sélectionnez la rubrique «Formule d'annonce».

| 1   | Téléchargez la liste des effectifs via le champ « Télécharger la liste des effectifs » et enregistrez-la sur votre ordinateur                                                                  |
|-----|----------------------------------------------------------------------------------------------------|
|     |                                                                                                    |
| 17  | . Contrôlez les données de vos sapeurs-pompiers et procédez aux éventuelles modifications.                                                                                                    |
|     | Si votre fichier Excel ne contient aucune donnée, veuillez consulter les instructions que nous vous avons envoyées par courrier!                                                               |
|     | a. Les changements d'adresse peuvent être effectués directement.                                                                                                    |
|     | b. Si un-e sapeur-pompier n'est plus actif/active dans votre corps de sapeurs-pompiers, inscrivez un X dans la colonne<br>«Supprimer». La ligne en question ne doit en aucun cas être effacée! |
|     | c. Insérez manuellement les données relatives aux nouveaux/nouvelles sapeurs-pompiers à la fin du tableau. Laissez le                                                                          |
|     | champ «N° d'adresse SP» vide. Remplissez les deux colonnes «No d'adresse SP» et «Fonction» avec des valeurs dont la                                                                            |
|     | syntaxe est analogue à celle des autres lignes.                                                                                                    |
|     | Attention, sur cette liste, il manque: le/la commandant-e: le/la responsable de la formation: le/la responsable de la protection                                                               |
|     | de la respiration ; le/la responsable du matériel et le/la conseiller/ère communal-e compétent-e. Ceux/celles-ci ne doivent pas                                                                |
|     | figurer sur la liste, ils/elles seront enregistré-e-s séparément lors d'une étape ultérieurel                                                                                                  |
|     |                                                                                                    |
| 101 | . Enregistrez ensuite la liste des effectifs.                                                                                                    |
| 4   | s. Téléversez la liste des effectifs en utilisant le champ «Téléverser la liste des effectifs».                                                                                                |
| -   | . Le reste du formulaire est activé.                                                                                                    |
| e   | o. Saisir l'effectif des sapeurs-pompiers.                                                                                                    |
| 7   | . Saisir le nombre d'habitant-e-s des communes de votre zone opérationnelle (pour les cotisations à la FSSP).                                                                                  |
| 8   | . Saisir le nombre total des habitant-e-s de votre zone opérationnelle.                                                                                                    |
| 9   | . Contrôler/modifier les données relatives à l'adresse du/de la commandant-e (enregistrement automatique).                                                                                     |
| 10  | ). Contrôler/modifier les données relatives à l'adresse du/de la responsable de l'instruction (enregistrement automatiquement).                                                                |
| 11  | Contrôler/modifier les données relatives à l'adresse du/de la responsable de la protection de la respiration (enregistrement<br>automatiquement).                                              |
| 12  | e. Contrôler/modifier les données relatives à l'adresse du/de la responsable du matériel (enregistrement automatiquement).                                                                     |
| 13  | 5. Saisir les données relatives à l'adresse du/de la conseiller/ère communal-e compétent-e (enregistrement automatiquement).                                                                   |
| 14  | . Cliquez sur «Suivant».                                                                                                    |
| 15  | i. Résumé: effectuez un dernier contrôle. Si des corrections sont nécessaires, faites-les directement avec la fonction «Editer».                                                               |
| 16  | . Cliquez sur «Terminer le processus».                                                                                                    |

 Télécharger la liste des effectifs et l'enregistrer sur l'ordinateur. Ouvrir ensuite le fichier Excel téléchargé et en contrôler les données. Le cas échéant, les corriger ou les compléter.

## Important: ne supprimer aucune des colonnes, sinon la liste ne pourra pas être traitée par notre système!

- Les changements d'adresse peuvent être effectués directement dans la ligne correspondante.

- Si un-e sapeur-pompier n'est plus actif/active dans votre corps de sapeurspompiers, inscrire un X dans la colonne «Supprimer». La ligne en question ne doit en aucun cas être effacée, car sinon le/la sapeur-pompier concerné-e ne sera pas supprimé-e de votre organisation au niveau de notre système!

- Il est possible d'insérer manuellement au bas du tableau les données relatives aux nouveaux/nouvelles sapeurs-pompiers. Laisser le champ «N° d'adresse du corps SP» vide. Remplir les deux colonnes «No d'adresse SP» et «Fonction» avec des valeurs dont le libellé est analogue à celle des lignes précédentes.

- Un-e des sapeurs-pompiers de la liste fait-il/elle partie des cadres (à l'exception du/de la commandant-e, du/de la responsable de l'instruction, du/de la responsable de la protection de la respiration, du/de la responsable du matériel et du/de la conseiller/ère communal-e compétent-e)? Dans ce cas, inscrire un X dans la colonne «Cadre» et noter la fonction dans la colonne «Fonction».

Attention, dans le fichier Excel téléchargé, il manque: le/la commandant-e, le/la responsable de l'instruction, le/la responsable de la protection de la respiration, le/la responsable du matériel et le/la conseiller/ère communal-e compétent-e. Ceuxci/celles-ci ne doivent pas figurer sur la liste, ils/elles seront enregistré-e-s séparément lors d'une étape ultérieure! Le fichier Excel ne contient aucune donnée? Dans ce cas, consulter les points ci-dessous. Si ce n'est pas le cas, passer directement au point 5!

a. Il est important de ne pas supprimer de colonnes. Dans le cas contraire, la liste ne pourra pas être traitée par notre système. Il en est de même si les champs sont complétés de façon erronée (par ex. l'adresse de courriel au lieu du numéro de portable).

Voici quelques indications/explications concernant les différentes colonnes.

No d'adresse Titre Nom Prénom Ligne d'adresse 1 Case postale Pays Code postal Localité Date de naissance Numéro de téléphone professionnel Numéro de téléphone privé Mobile Adresse e-mail No d'adresse CSP Rôle Cadre Fonction Supprimer

| No d'adresse:     | Laisser cette colonne vide!                                                  |
|-------------------|------------------------------------------------------------------------------|
| Ligne d'adresse 1 | : La rue et le numéro de maison sont notés ici.                              |
| No d'adresse CSF  | P: Le numéro d'adresse de votre corps de sapeurs-pompiers figure             |
|                   | en haut à gauche de la lettre d'accompagnement (1234/ <mark>1240</mark> BE). |
|                   | Indiquer ce numéro sur chaque ligne.                                         |
| Rôle:             | Indiquer MANS à chaque ligne.                                                |
| Cadre:            | Si le/la sapeur-pompier en question fait partie des cadres (à                |
|                   | l'exception du/de la commandant-e, du/de la responsable de                   |
|                   | l'instruction, du/de la responsable de la protection de la                   |
|                   | respiration, du/de la responsable du matériel et du/de la                    |
|                   | conseiller/ère communal-e compétent-e), inscrire un X                        |
|                   | dans cette colonne.                                                          |
| Fonction:         | Pour les cadres, il est possible d'indiquer ici la fonction                  |
|                   | correspondante exacte.                                                       |
| Supprimer:        | Comme certainement seul-e-s les sapeurs-pompiers                             |
|                   | actuellement incorporé-e-s figurent sur la liste, il n'est pas               |
|                   | nécessaire de remplir cette colonne lors de la première saisie de la         |
|                   | liste des effectifs. A l'avenir, il sera possible de supprimer ici les       |
|                   | sapeurs-pompiers qui ont quitté le corps en y inscrivant un X.               |
|                   |                                                                              |

b. Merci d'inscrire tous vos sapeurs-pompiers sur cette liste, à l'exclusion du/de la commandant-e, du/de la responsable de l'instruction, du/de la responsable de la protection de la respiration, du/de la responsable du matériel et du/de la conseiller/ère communal-e compétent-e ne doivent pas être saisis-e-s. Ils/elles seront enregistré-e-s plus tard directement dans notre boutique en ligne.

| Télécharchez la liste des effectifs                                                                                                    |  |
|----------------------------------------------------------------------------------------------------|--|
| Assurance pour les sapeurs-pompiers                                                                                                    |  |
| Toutes les personnes ayant droit aux prestations selon la «Fiche d'information relative à la solution d'assurance pour les sapeurs-<br>pompiers de l'ensemble de la Suisse» (état: décembre 2021) sont au bénéfice de la couverture d'assurance définie dans ce document<br>De ce fait, tous les sapeurs-pompiers qui figurent dans les listes des effectifs ont droit à cette couverture d'assurance. |  |
| Veuillez téléverser la liste d'équipe (format Excel)                                                                                                    |  |
| D Téléverser la liste des effectifs.*                                                                                                    |  |
|                                                                                                    |  |

(

 Une fois la liste contrôlée et, le cas échéant, corrigée ou complétée, elle doit être téléversée via la commande «Téléverser la liste des effectifs». Le reste du formulaire est alors activé.

| (                                                     | Rechercher                                                                                                    | a)         | ( Panier         | _         | fr 🕶                                 |
|-------------------------------------------------------|----------------------------------------------------------------------------------------------------|------------|------------------|-----------|--------------------------------------|
| tion, sur cette lis                                   | Upload fichiers pour produit Formule d'an                                                                          | nonce:     |                  | ×         | oonsable de la j<br>c/celles-ci ne d |
| strez ensuite la                                      | Sélect. fichiers Arcun fichier choisi                                                                              |            |                  |           |                                      |
| rsez la liste des<br>e du formulaire                  |                                                                                                    | 7          | Téléverser       | 2         |                                      |
| 'effectif des sap<br>e nombre d'hab<br>e nombre total | eurs-pompiers.<br>itant-e-s des communes de votre zone opération<br>des habitant-e-s de votre zone opérationnelle. | nelle (pou | r les cotisation | is à la I | FSSP).                               |

- 6. Sélectionner le fichier.
- 7. Téléverser le formulaire.

| Upload fichiers pour produit Form                                                                                                    | ule d'annonce:      |
|----------------------------------------------------------------------------------------------------|---------------------|
| × sfv_erhb_0000_5w5n55p2s3qx2o82(1).xlsx(20'097Bytes)                                                                                                    | 28.11.2021 21:05:05 |
| Homme * 8 Ferr mes *                                                                                                    | >                   |
|                                                                                                    |                     |
| Cotisation à la FSSP                                                                                                    |                     |
| Notre corps de SP protège la populatin des communes suivantes:*<br>(Modèle de saisie: ' <u>NPA Localité. Nombre</u> d'habitants' -> 3000 Berne, 125'000) | )                   |
| 1234 Musterort, 10'000<br>4567 Beispielort, 5'000                                                                                                    |                     |
| 9                                                                                                    |                     |
| Total habitant.*                                                                                                    |                     |

- 8. Saisir l'effectif des sapeurs-pompiers.
- 9. Saisir le nombre d'habitant-e-s des différentes communes de votre zone opérationnelle ainsi que le nombre total des habitant-e-s de votre zone opérationnelle.

| Adresses supplémentaires                  |                                                                                                    |     |
|-------------------------------------------|----------------------------------------------------------------------------------------------------|-----|
| Commandant                                | Commandant Jean<br>Ch. de commandant 8<br>1111 Lieu<br>079 11111 11<br>commandant@sdis.ch<br>06061966<br>OCommandant-e inchangé-e<br>OCommandant-e inchangé-e<br>OChangement Commandant Jean<br>O Nouveau/nouvelle commandant-e*                                                       | 10_ |
| Responsable de la formation               | FormationPierre<br>Rue de formation 22<br>1111 Lieu<br>079/222 22 22<br>formation.pierre@sdis.ch<br>07 .07 .1977<br>O Responsable de la formation inchangé-e<br>O Changement Formation Pierre<br>O Enregistrer le/la responsable de la formation*                                      | 11  |
| Responsable de la Protection respiratoire | Respiratoire Marc<br>Ch. de Respiratoire 5<br>11111Lieu<br>079 33 33<br>079 33 33<br>respiratoire@sdis.ch<br>08 .08 .1988<br>O Responsable de la protection respiratoire inchangé-e<br>O Changement Respiratoire Marc<br>O Nouveau/nouvelle responsable de la protection respiratoire* | 12  |
| Responsable du matériel                   | -<br>O Ne pas enregistrer le/la responsable du matériel<br>O Enregistrer le/la responsable du matériel*                                                                                                    | 13_ |
| Conseiller/ère communal-e compétent-e     | –<br>O Ne pas enregistrer le/la conseiller/ère communal - e compétent - e<br>O Enregistrer le/la conseiller/ère communal - e compétent - e*                                                                                                    | 14  |

- 10. Contrôler/modifier les données relatives à l'adresse du/de la commandant-e (enregistrement automatique).
- 11. Contrôler/modifier les données relatives à l'adresse du/de la responsable de l'instruction (enregistrement automatiquement).
- 12. Contrôler/modifier les données relatives à l'adresse du/de la responsable de la protection de la respiration (enregistrement automatiquement).
- 13. Contrôler/modifier les données relatives à l'adresse du/de la responsable du matériel (enregistrement automatiquement).
- 14. Saisir les données relatives à l'adresse du/de la conseiller/ère communal-e compétent-e (enregistrement automatiquement).

| Conseiller/ère         | communal-e compétent-e -                               |                                                                              |
|------------------------|--------------------------------------------------------|------------------------------------------------------------------------------|
|                        | ○ Ne pas enregistrer le/l<br>○ Enregistrer le/la conse | a conseiller/ère communal-e compétent-e<br>iller/ère communal-e compétent-e* |
|                        |                                                        | * Champ obligatoir                                                           |
|                        | 15 >> Poursu                                           | ivre                                                                         |
| 15. Dès que t          | out est contrôlé et corrigé, cliquer su                | r « Poursuivre ».                                                            |
|                        |                                                        |                                                                              |
| Panier                 | Mode de paiement et d'expédition                       | Résumé                                                                       |
|                        | Rés                                                    | umé                                                                          |
| uillez contrôler s.v.p | . les détails suivants pour avoir l'assurance que      | es données soient conformes à vos souhaits.                                  |
|                        |                                                        |                                                                              |
| oduit / Cours          |                                                        |                                                                              |
| Formule d'a            | nnonce                                                 |                                                                              |
| Assurance              | a pour les sapeurs-pompiers                            |                                                                              |

| Hommes: 10 |  |  |
|------------|--|--|
| Femmes: 10 |  |  |
| Editer     |  |  |
| L          |  |  |

En phase de résumé, il est possible de tout contrôler encore une fois. Effectuer les éventuelles modifications nécessaires directement avec la fonction «Editer».

| Pour modifier les informations sur l'adresse, diquez s.v.p. ici. <b>16</b> |                           |
|----------------------------------------------------------------------------|---------------------------|
| Référence / numéro de commande (si souhaité sur la facture)                | 18 Terminer les processus |

- 16. Au cas où l'adresse du corps de sapeurs-pompiers n'est pas correcte, elle peut être modifiée directement ici. Le courriel de confirmation sera alors envoyé à l'adresse de courriel affichée. Si elle n'est pas juste, il faut impérativement la corriger.
- 17. L'éventuelle référence de commande qui doit être imprimée sur la facture peut être saisie ici.
- 18. Est-ce que tout est en ordre? Si c'est le cas, le processus peut être clos.

C'est terminé. Vous recevrez sous peu un courriel de confirmation indiquant que la formule d'annonce nous est bien parvenue.